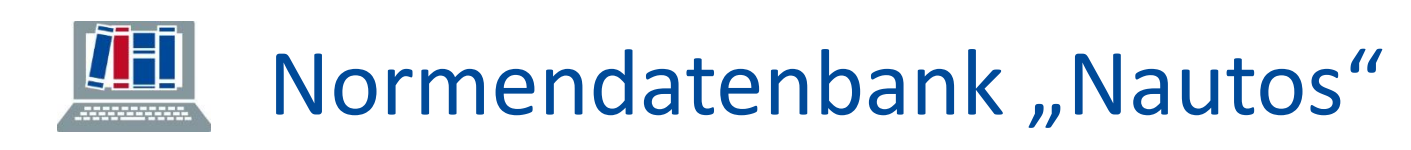

## **1**. Aufrufen der Datenbank über DBIS:

https://dbis.ur.de/dbinfo/detail.php?bib\_id=ubfre&colors=&ocolors=&lett=fs&tid=0&titel\_id=105040

| Universitätsbibliothek Freiburg                                                                                                    |                                                                                                    | universität freib |
|----------------------------------------------------------------------------------------------------|----------------------------------------------------------------------------------------------------|-------------------|
| UB Freiburg Katalog plus Do                                                                                                    | atenbank-Testzugänge Weitere Online-Bestände                                                                                                    |                   |
|                                                                                                    |                                                                                                    |                   |
|                                                                                                    | DETAILANSICHT                                                                                                    |                   |
| Go!                                                                                                    | Nautos - DIN-Normen - VDI-Richtlinien - ISO-Standards                                                                                                    |                   |
| Aktuelles<br>Fachübersicht<br>Alphabetische Liste<br>Hinweise zur Benutzung<br>Kontakt<br>Bibliotheksauswahl /<br>Einstellungen<br>Über DBIS<br>Projektseite | Weitere Titel:     AD 2000 Merkblätter<br>DIN-Normen<br>DWA-Regelwerk<br>GEFMA-Richtlinien<br>ISO-Normen<br>ISO Standards<br>Luffdhrt-Normen LN<br>VDI-Richtlinien<br>VDMA-Einheitsblätter<br>Perinorm (Vorgängerprodukt)       Recherche starten:     http://www.redi-bw.de/start/unifr/Nautos-onli       Verfügbar:     für berechtigte Nutzer online<br>im Uni-Netz zugänglich |                   |
|                                                                                                    |                                                                                                    |                   |
| Metadatenstand 2022-<br>Inform                                                                                                    | ⓓ DE ∽ FAQ IP User<br>mationen z. B. zu Wartungsarbeiten etc.                                                                                                    | 🕞 nautos 🄗        |
| Metadatenstand 2022-<br>Inforr                                                                                                    | ⓓ DE ∽ FAQ IP User<br>mationen z. B. zu Wartungsarbeiten etc.                                                                                                    | 🕞 nautos 🤣        |
| Metadatenstand 2022-<br>Inform<br>Suche                                                                                                    | DE V FAQ IP User<br>mationen z. B. zu Wartungsarbeiten etc.                                                                                                    | 🕒 nautos 🎻        |
| Metadatenstand 2022<br>Inform<br>Suche                                                                                                    | DE V FAQ IP User<br>mationen z. B. zu Wartungsarbeiten etc.                                                                                                    | nautos ?          |
| Metadatenstand 2022<br>Inform<br>Suche                                                                                                    | DE V FAQ IP User mationen z. B. zu Wartungsarbeiten etc.          Dokumentnummer                                                                                                    | nautos            |
| Metadatenstand 2022-<br>Inforr<br>Suche                                                                                                    | De V FAQ IP User Commationen z. B. zu Wartungsarbeiten etc.  Dokumentnummer  Aktuell Mit Dokument Firmendatensätze  Erweiterte Suchfelder V                                                                                                    | nautos            |
| Metadatenstand 2022<br>Inform<br>Suche                                                                                                    | De V FAQ IP User mationen z. B. zu Wartungsarbeiten etc.  Dokumentnummer  Aktuell Mit Dokument Firmendatensätze  Erweiterte Suchfelder V                                                                                                    | nautos            |

2. Suche:

- **Eingabe der Dokumentnummer in den Suchschlitz**. Wenn z. B. mit DIN EN ISO ... nichts gefunden wird, lohnt sich u. U. eine Suche nur mit der Nummer (ohne DIN EN ISO).
- Filtermöglichkeiten: Unter dem Suchschlitz kann die Treffermenge im Vorhinein auf nur aktuelle Dokumente, auf Treffer mit verfügbarem Volltext oder auf Firmendatensätze eingeschränkt werden
- **Erweiterte Suchfelder:** sie bieten die Möglichkeit mit genaueren Dokumentdaten zu suchen oder einfach die Freitextsuche zu verwenden

## **3.** Trefferliste

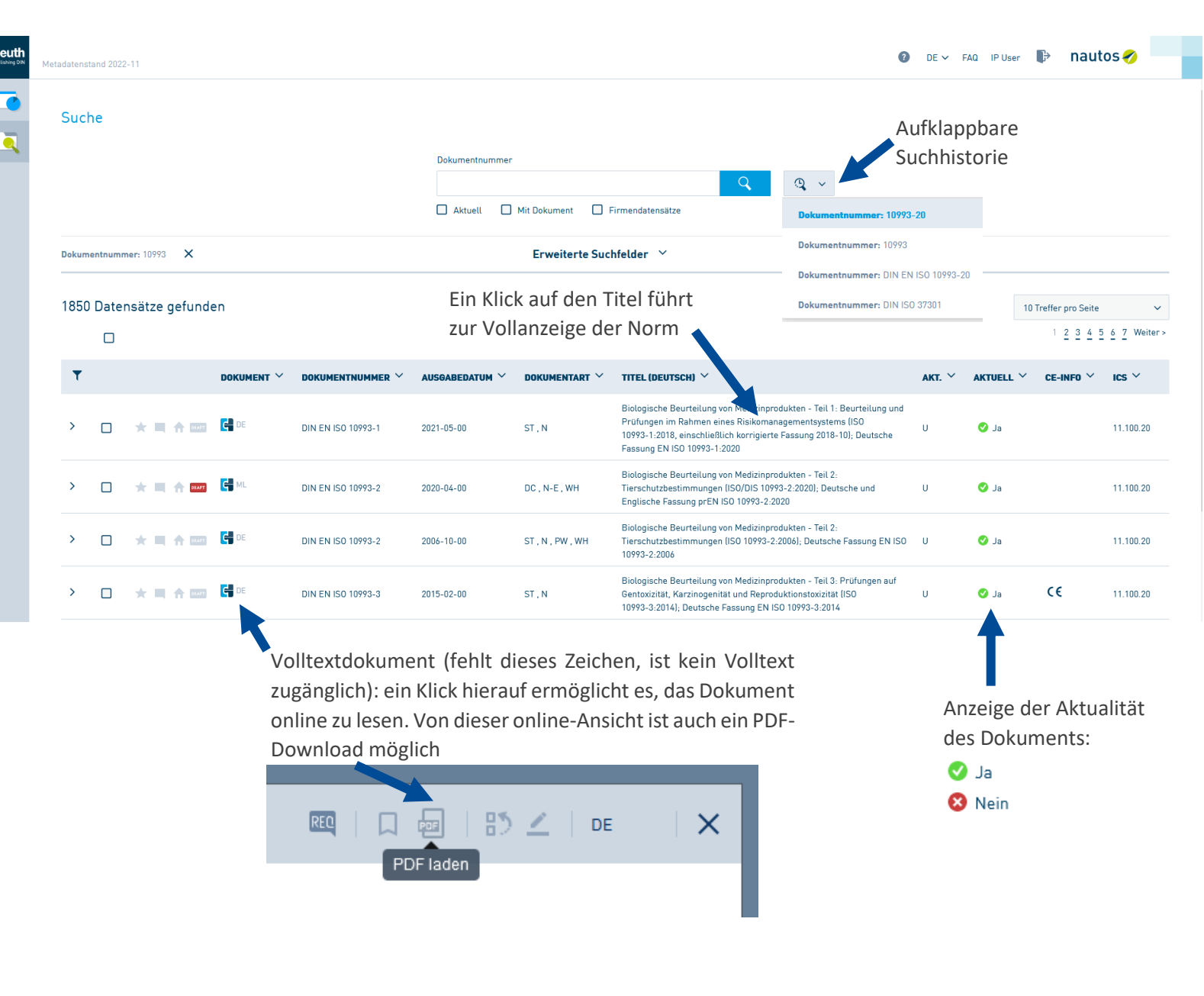

## **Besonderheiten:**

Nie den Zurück-Button des Browsers verwenden, sonst muss die Suche neu gestartet werden. Verwenden Sie daher **nur die systeminterne Navigation**: Von der Vollanzeige zurück zur Trefferliste den "< Zurück"- Pfeil oder vom Volltextdokument zurück zur Vollanzeige/Trefferliste das X in der rechten oberen Ecke.

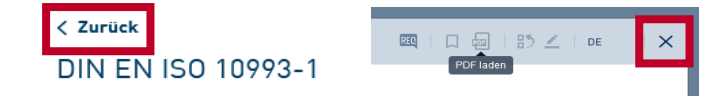